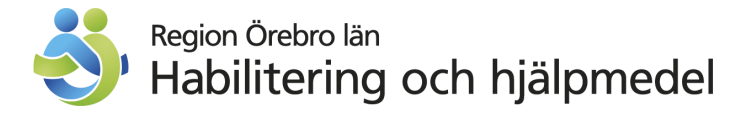

## **Reklamation** – förskrivet hjälpmedel

## **REGISTRERA REKLAMATION I WEBSESAM**

 Logga in på webSESAM Klicka på Hjälpmedel i menyn till höger på sidan

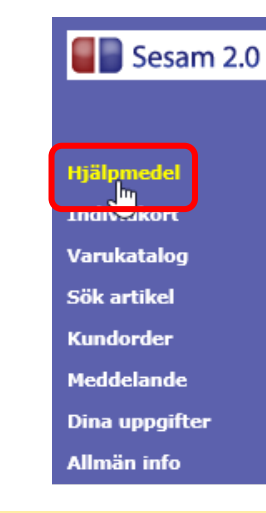

2. Fyll i patientens personnummer, klicka på Sök

| Patient V        | 191212121212 Sök | Namn       | <u>Tolvan</u> |
|------------------|------------------|------------|---------------|
| ISO-kod          |                  | Gatuadress | Tolvgatan 12  |
| Endast individer |                  | Postort    | 70185 ÖREBRO  |
|                  |                  | Telefon    | 1111T         |
|                  |                  |            |               |

3. Patientens hjälpmedelsbild kommer upp. Leta upp aktuellt hjälpmedel i listan.

| Patier           | it 🔻          | 191212121212                                               | Sök           | Namn                       | Tolvan                 |       |            |       |
|------------------|---------------|------------------------------------------------------------|---------------|----------------------------|------------------------|-------|------------|-------|
| ISO-kod          |               |                                                            | Gatuadress    | Tolvgatan 12               |                        |       |            |       |
| Endast individer |               |                                                            |               | Postort                    | 12125 STOCKHOLM-GLOBEN |       |            |       |
|                  |               |                                                            |               | Telefon                    | 1111T                  |       |            |       |
|                  |               |                                                            |               |                            |                        |       |            |       |
| Återlän          | nnade hjälpme | del Beställ <u>Registrerade ao Kompo</u>                   | nenter på väg | Utskrift låneförbindelse S | kriv ut Uppföljningar  |       |            |       |
| Pos              | Artikel       | Benämning                                                  | Individ       | Statistikkod               | Ord.datum              | Antal | Lev.datum  | Antal |
| 1                | 49377         | Anpassning av egen Smartphone                              | 1             |                            | 2019-01-17             | 1     | 2019-01-17 | 1     |
| 2                | 51569         | Stolslinga till AutoMini                                   |               |                            | 2018-12-17             | 1     | 2019-01-11 | 1     |
| 3                | 25832         | Cykel S3 3-hjulig 24" hjul 3-vxl<br>std blänkande skymning | CFH190048     |                            | 2018-06-12             | 1     | 2018-06-28 | 1     |
| 4                | 20604         | Läsglas 3x                                                 |               |                            | 2009-11-08             | 1     | 2009-11-08 |       |

4. Klicka på det artikelnummer som är inblandat i avvikelsen. I menyrutan som kommer upp klickar du på Avvikelse/Reklamation.

| Pos | Artikel      | Benämning                             |
|-----|--------------|---------------------------------------|
| 1   | <u>46794</u> | Rullstol Cross 3A XL B50 Dj40<br>kund |
| 2   | 46794        | Rullstol Cross 3A XL B50 Dj40<br>kund |

| Pos | Artikel Benäm                             | ning                                |
|-----|-------------------------------------------|-------------------------------------|
| 1   | Artikelinformation<br>Ordinationsöversikt | Cross 3A XL B50 Dj40                |
| 2   | Beställ<br>Arbeisonder                    | Cross 3A XL B50 Dj40                |
| 3   | Avvikelse/Reklamation                     | stol REAL 2015 Manuell<br>höjd FAST |

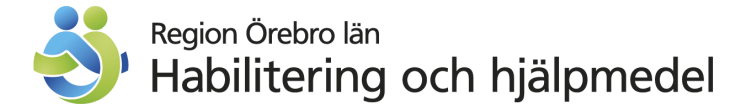

5. Nu ska du registrera reklamationen, fälten om mottagare och inblandat hjälpmedel är förifyllt.

| Spara ändringarna Avbryt Verkställ |                              |                                                                    |  |  |  |  |  |
|------------------------------------|------------------------------|--------------------------------------------------------------------|--|--|--|--|--|
| Mottagare                          | 191212121212                 | Tolvan                                                             |  |  |  |  |  |
| Kund                               | CFH Centrum för hjälpmedel 🗸 |                                                                    |  |  |  |  |  |
| Artikel                            | 61801                        | Rullstol Cross 6 B35 Dj46 kund                                     |  |  |  |  |  |
| Individ                            | CFH222227                    |                                                                    |  |  |  |  |  |
| Orderdatum                         | 2025-03-04                   |                                                                    |  |  |  |  |  |
| Lev.datum                          | 2025-03-04                   |                                                                    |  |  |  |  |  |
| O Negativ hände                    | else OTillbud OReklamation   |                                                                    |  |  |  |  |  |
| Kategori                           | ~                            |                                                                    |  |  |  |  |  |
| När inträffade l                   | händelsen?                   | Vad gäller avvikelsen/reklamationen?                               |  |  |  |  |  |
| Datum                              |                              |                                                                    |  |  |  |  |  |
| Tid                                |                              |                                                                    |  |  |  |  |  |
| Vad har blivit fe                  | el? Är åtgärd utförd?        | Har patient skadats, eller riskerat att skadas? På vilket<br>sätt? |  |  |  |  |  |
|                                    |                              |                                                                    |  |  |  |  |  |

6. Börja med att klassificera händelsen som Reklamation

○ Negativ händelse ○ Tillbud ● Reklamation

7. Välj sedan vilken **kategori** reklamationen gäller I exemplet nedan har vi valt kategori Rekonditionering

| • | Kategori                  |                                                                                              |  |
|---|---------------------------|----------------------------------------------------------------------------------------------|--|
|   | När inträffade händelsen? | Försenad/utebliven/felaktig leverans                                                         |  |
|   | Datum                     | Konsulation/Radgivning/Otprovning<br>Kvalitetsbrist på hjälpmedlet<br>Montering/Installation |  |
|   | Tid                       | Rekonditionering                                                                             |  |

8. Fyll i datum och tid när du upptäckte reklamationen När inträffade händelsen?

| Datu | ım  |       |         |            |     |     |
|------|-----|-------|---------|------------|-----|-----|
|      |     | febru | ari 202 | s <b>v</b> |     |     |
| mån  | tis | ons   | tor     | fre        | lör | sön |
| 27   | 28  | 29    | 30      | 31         | 01  | 02  |
| 03   | 04  | 05    | 06      | 07         | 08  | 09  |
| 10   | 11  | 12    | 13      | 14         | 15  | 16  |
| 17   | 18  | 19    | 20      | 21         | 22  | 23  |
| 24   | 25  | 26    | 27      | 28         | 01  | 02  |
| 03   | 04  |       |         |            |     |     |

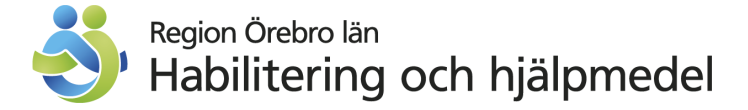

9. Fyll i kortfattat vad reklamationen gäller

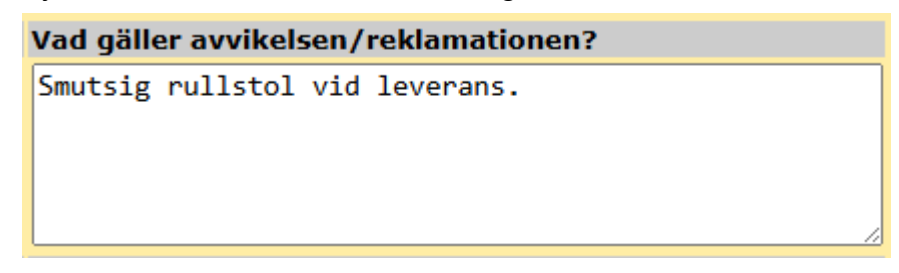

10. Beskriv felet

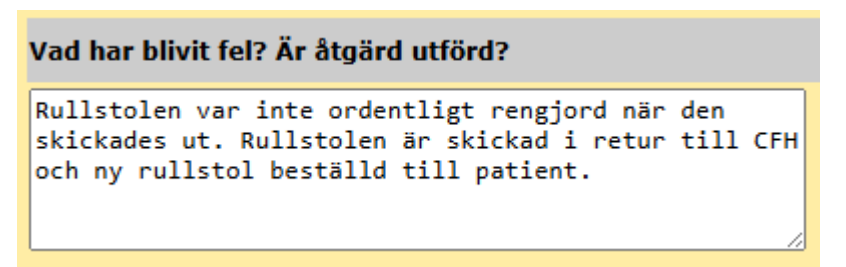

11.Om patient skadats, eller riskerat att skadas skall det registreras som en avvikelse och inte som en reklamation. I denna ruta skall det alltså stå "Nej" vid reklamation

| Har patient skadats, eller riskerat att skadas? På vilket<br>sätt? |    |  |  |  |  |
|--------------------------------------------------------------------|----|--|--|--|--|
| Nej.                                                               |    |  |  |  |  |
|                                                                    | 17 |  |  |  |  |

12. Klicka på Verkställ för att skicka iväg reklamationen

| Spara ändringarna Avb | ryt Verkställ                     |                                |
|-----------------------|-----------------------------------|--------------------------------|
| Mottagare             |                                   |                                |
| Kund                  | 1125 Geriatriska Rehabteamet AT 🗸 |                                |
| Artikel               | 49510                             | Rullstol Cross 5 B45 Dj40 kund |
| Individ               | CFH183983                         |                                |
| Orderdatum            |                                   |                                |
| Lev.datum             |                                   |                                |

13. Du får en bekräftelse på att din reklamation är registrerad

Din avvikelse/reklamation är nu registrerad.Avvikelse/ReklamationAV20050008

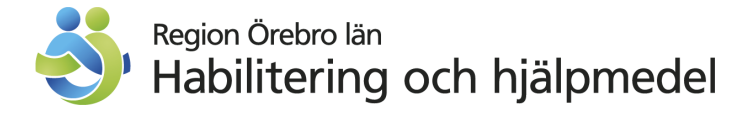

## FÖLJ UPP OCH SE ÅTGÄRD AV REKLAMATION I WEBSESAM

 Logga in på webSESAM Klicka på **Dina uppgifter** i menyn till höger på sidan

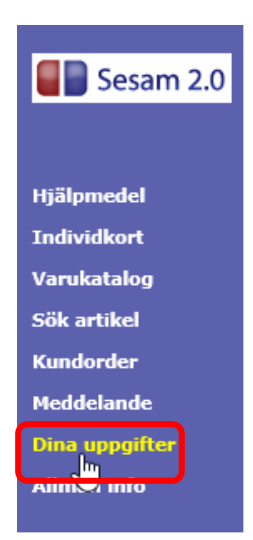

2. Klicka på Sök avvikelse/reklamation

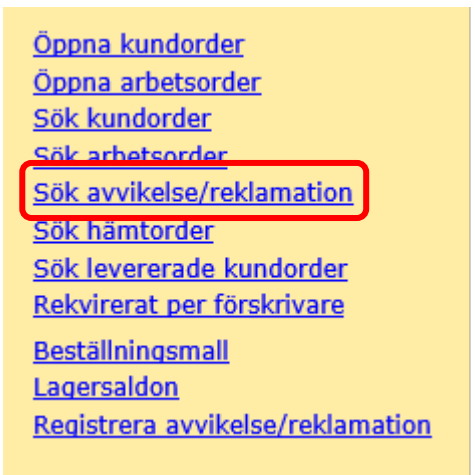

 Nu ser du en översikt över dina registrerade avvikelser och reklamationer (Regionanställda ser enbart reklamationer)
Du ser vilken status varje ärende har; registrerad, planerad eller avslutad

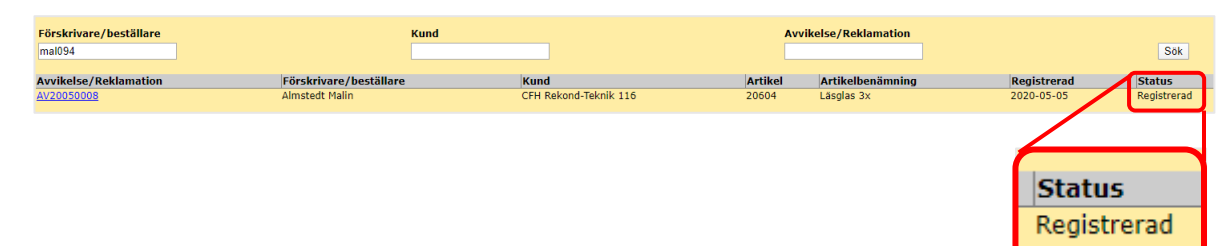

4. Klicka på numret för att se aktuell utredning

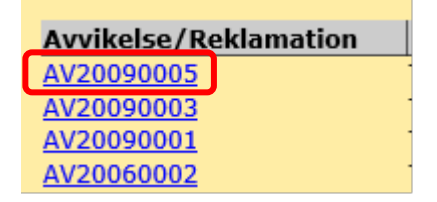

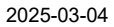

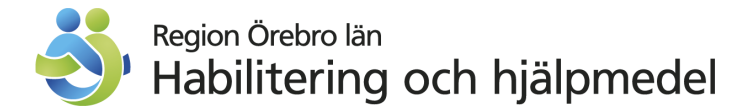

5. Svar från CFH syns i det röda fältet nedan

| Avvikelse/Reklamation         | AV20090005          |                                           | Status                                                                                            | Tilldelad                                   |  |
|-------------------------------|---------------------|-------------------------------------------|---------------------------------------------------------------------------------------------------|---------------------------------------------|--|
| Mottagare                     |                     |                                           |                                                                                                   |                                             |  |
| Kund                          | 1125                | Geriatriska Rehabteamet AT                |                                                                                                   |                                             |  |
| Artikel                       | 49510               | Rullstol Cross 5 B45 Dj40 kund            |                                                                                                   |                                             |  |
| Individ                       | CFH183983           |                                           |                                                                                                   |                                             |  |
| Orderdatum                    |                     |                                           |                                                                                                   |                                             |  |
| Lev.datum                     |                     |                                           |                                                                                                   |                                             |  |
| Registrerad                   | 2020-09-29          |                                           | Avslutad datum                                                                                    |                                             |  |
|                               |                     |                                           |                                                                                                   |                                             |  |
| Händelsetyp                   | Reklamation         |                                           | Kategori                                                                                          | Rekonditionering                            |  |
|                               |                     |                                           |                                                                                                   |                                             |  |
| När inträffade händelsen      | ?                   |                                           | Var och varför inträffade                                                                         | händelsen?                                  |  |
| Datum                         | 2020-09-17          |                                           | Vid uppackning till delförrå                                                                      | i 128.                                      |  |
| Tid                           | 13:00               |                                           |                                                                                                   |                                             |  |
|                               |                     |                                           |                                                                                                   |                                             |  |
| Vad har/kunde ha inträff      | at? Vilken skada ı  | uppstod/kunde uppstått?                   | Vilka åtgärder har vidtagits eller bör vidtas?                                                    |                                             |  |
| Upptäckte att rullstolen inte | var ren, fanns mat  | rester på ramen.                          | Skickar tillbaka rullstolen till CFH, märkt med avvikelse/reklamationsnumret. Bättre kontroll vid |                                             |  |
|                               |                     |                                           | rekonditionering, så att det                                                                      | inte går ut smutsiga hjälpmedel.            |  |
|                               |                     |                                           |                                                                                                   |                                             |  |
| Åtgärd                        |                     |                                           | Klassificering / Riskbedd                                                                         | ömning                                      |  |
|                               |                     |                                           | Delprocess                                                                                        | Rekonditionering                            |  |
| Åtgärd Åtgärdskod             |                     |                                           | Sannolikhot                                                                                       | Litan                                       |  |
| Ingen träff.                  |                     |                                           | Samonknet                                                                                         | Liten                                       |  |
|                               |                     |                                           |                                                                                                   |                                             |  |
| Bockrivning                   | Checklista för reko | onditioneringen ses över. Kontrollerar    | Allyarlighotcarad                                                                                 | Inden avvikalse                             |  |
| beskriving                    | hur hjälpmedlet ha  | anteras vid tvätt.                        | Anvaringhetsgrau                                                                                  | ingen avvikelse                             |  |
|                               |                     |                                           | Riskvärde                                                                                         | 0                                           |  |
|                               |                     |                                           |                                                                                                   |                                             |  |
| Svar                          |                     |                                           |                                                                                                   |                                             |  |
| Bristande kontroll hos oss ir | nan leverans av hjä | ilpmedel. Vi ska se över alla delar i rek | ondkedjan som hjälpmedlet i                                                                       | passerar så som tvätt och rekonditionering. |  |
|                               |                     |                                           |                                                                                                   |                                             |  |

6. När avvikelsen är färdigutredd så kommer ett meddelande längst ner på din startsida i webSESAM. Klicka på datumet så kommer det upp en länk

| Avsändare                                     | Ankom             |
|-----------------------------------------------|-------------------|
| Sesam2                                        | <u>2020-09-29</u> |
| Avvikelse/reklamation AV20090005 är avslutad. |                   |

7. Klicka på länken för att öppna och läsa svaret på reklamtionen

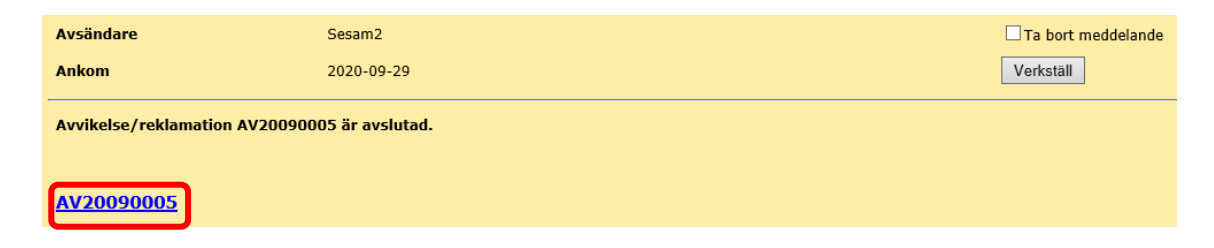